Velserstraat 80 2023 EE Haarlem The Netherlands

T. (31) 023-302 023 1 M. (31) 06 - 49 768 717 E. info@hostingindustries.nl

KvK. 74282476 Rekeningnummer NL70 INGB 0007 2221 56 B.T.W. nr. NL859837087B01

Handleiding e-mailadressen instellen Outlook App op IPhone

### E-MAILACCOUNT TOEVOEGEN

| Account toevoegen |                                             |          |  |
|-------------------|---------------------------------------------|----------|--|
| Je zake<br>m      | elijke of persoonlijke<br>ailadres invoeren | e-       |  |
| E-mailadres       | 3                                           |          |  |
| Ac                | count toevoegen                             |          |  |
| Nie               | uw account maken                            |          |  |
|                   |                                             |          |  |
| @hotmail.com      | @outlook.com                                | @live.nl |  |

Vul je mailadres in zodat de knop 'Account toevoegen' donkerblauw wordt en klik op 'Account toevoegen'

# HOSTING INDUSTRIES

Velserstraat 80 2023 EE Haarlem The Netherlands

T. (31) 023-302 023 1 M. (31) 06 - 49 768 717 E. info@hostingindustries.nl

KvK. 74282476 Rekeningnummer NL70 INGB 0007 2221 56 B.T.W. nr. NL859837087B01

Kies bovenin het scherm voor 'Geen Exchange'.

| ull KPN NL 奈           | 10:02<br>Geen Exc       | √ ◙ 25% ☞ |    |   |
|------------------------|-------------------------|-----------|----|---|
| E-mailadres            | Exchange                |           |    |   |
| Wachtwoord             |                         |           |    |   |
| Beschrijving bijv      | oorbeeld Werk           |           |    |   |
| Server bijvoorbe       | eld server.domain.com   |           |    |   |
| <b>Domein</b> bijvoorb | eeld domain.com         |           |    |   |
| Gebruikersnaam         | bijvoorbeeld john.apple | eseed     |    |   |
| Geavanceerde ir        | nstellingen gebruiken   |           |    |   |
|                        | Aanmelden               |           |    |   |
|                        |                         |           | G  |   |
|                        |                         | ST        | RT | E |

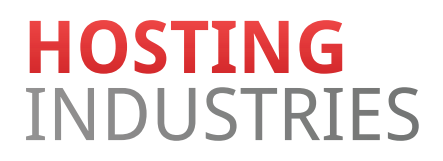

Velserstraat 80 2023 EE Haarlem The Netherlands

T. (31) 023-302 023 1 M. (31) 06 - 49 768 717 E. info@hostingindustries.nl

KvK. 74282476 Rekeningnummer NL70 INGB 0007 2221 56 B.T.W. nr. NL859837087B01

Kies voor "Accountprovider wijzigen".

| uli KPN NL 奈   | 10:02 🤿 🕯               | 25% 🛃 |    |  |
|----------------|-------------------------|-------|----|--|
| <              | Geen Exchar             | ige 🕐 |    |  |
|                | E 🔀 Exchange            |       |    |  |
| E-mailadres    |                         |       |    |  |
| stefan@hostin  | gindustries.nl          |       |    |  |
| Wachtwoord     |                         |       |    |  |
| Beschrijving b | ijvoorbeeld Werk        |       |    |  |
| Server bijvoor | beeld server.domain.com |       |    |  |
| Domein bijvoo  | rbeeld domain.com       |       |    |  |
| Acco           | untprovider wijzigen    |       |    |  |
|                | Diagnostische           |       |    |  |
| geç            | jevens verzamelen       |       |    |  |
| Cor            | ntact opnemen met       |       |    |  |
|                | onderoteaning           |       |    |  |
| 1              | Annuleren               |       |    |  |
|                |                         |       |    |  |
|                |                         |       | DT |  |
|                |                         |       |    |  |
|                |                         |       |    |  |

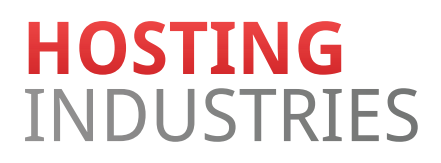

Velserstraat 80 2023 EE Haarlem The Netherlands

T. (31) 023-302 023 1 M. (31) 06 - 49 768 717 E. info@hostingindustries.nl

KvK. 74282476 Rekeningnummer NL70 INGB 0007 2221 56 B.T.W. nr. NL859837087B01

Kies bij Geavanceerd voor 'IMAP'.

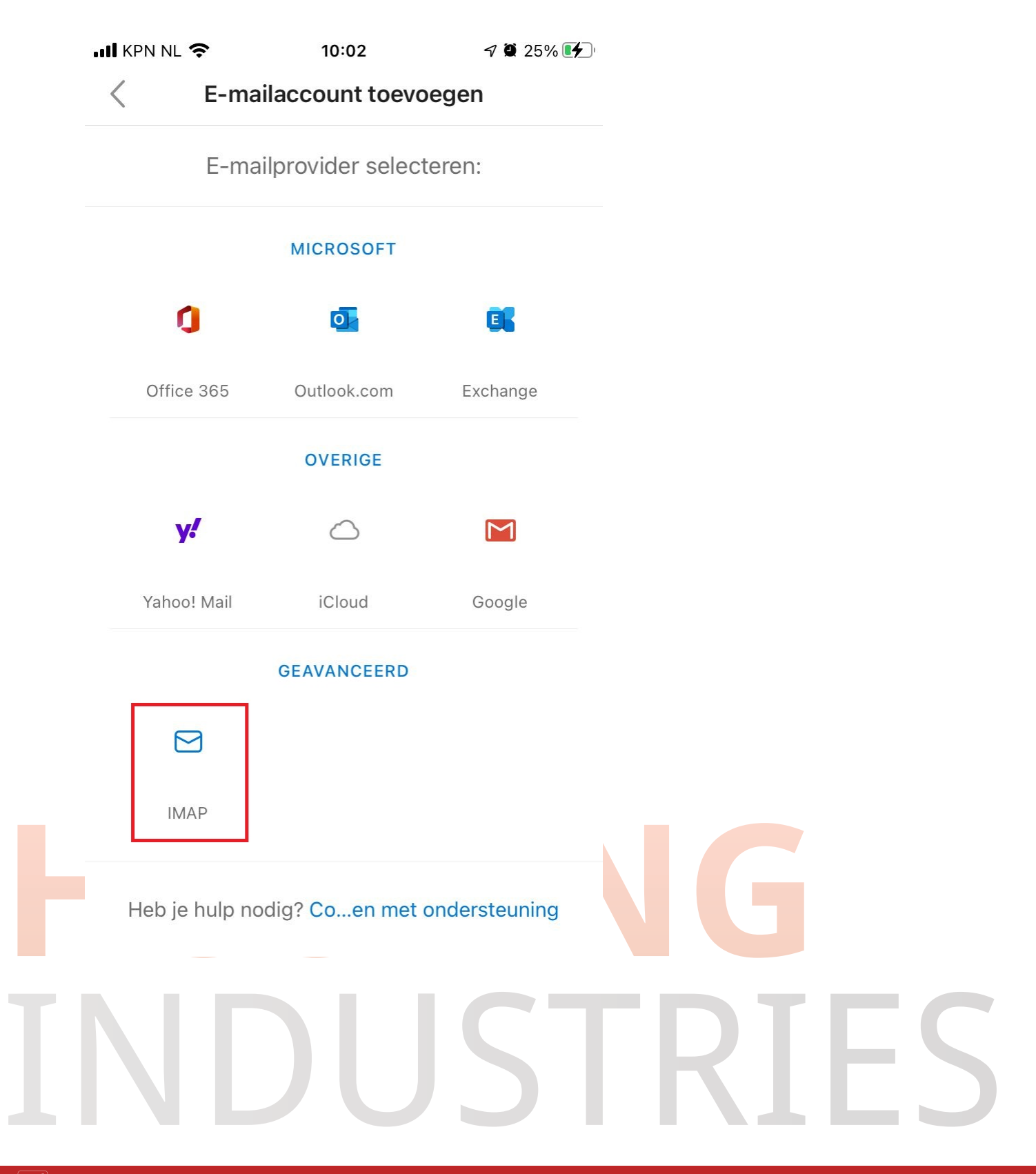

Velserstraat 80 2023 EE Haarlem The Netherlands

T. (31) 023-302 023 1 M. (31) 06 - 49 768 717 E. info@hostingindustries.nl

KvK. 74282476 Rekeningnummer NL70 INGB 0007 2221 56 B.T.W. nr. NL859837087B01

# III KPN NL 穼 7 🖉 49% 🔳 10:58 < ? IMAP E-mailadres Weergavenaam bijvoorbeeld John Appleseed Beschrijving bijvoorbeeld Werk IMAP-server voor inkomende e-mail IMAP-hostnaam mail.hostingindustries.nl IMAP-poort 993 Poortbeveiliging SSL > IMAP-gebruikersnaam bijvoorbeeld john.applese... IMAP-wachtwoord

#### **SERVERGEGEVENS OPGEVEN**

Velserstraat 80 2023 EE Haarlem The Netherlands

T. (31) 023-302 023 1 M. (31) 06 - 49 768 717 E. info@hostingindustries.nl

KvK. 74282476 Rekeningnummer NL70 INGB 0007 2221 56 B.T.W. nr. NL859837087B01

Vul de velden in met de volgende informatie:
Veld E-mailadres: vullen met je mailadres.
Veld Weergavenaam: je eigen naam invullen zoals mensen dit zien die je mailt.
Veld Beschrijving: is meer een naam voor het account wat je in de app alleen ziet.
IMAP-hostnaam: mail.hostingindustries.nl
IMAP-poort: 993
Poortbeveiliging: SSL
IMAP-gebruikersnaam: hier ook je mailadres invullen.
IMAP-wachtwoord: hier het wachtwoord behorend bij je mailadres invullen.

# HOSTING INDUSTRIES

Velserstraat 80 2023 EE Haarlem The Netherlands

T. (31) 023-302 023 1 M. (31) 06 - 49 768 717 E. info@hostingindustries.nl

KvK. 74282476 Rekeningnummer NL70 INGB 0007 2221 56 B.T.W. nr. NL859837087B01

|                      | SMTP-server voor uitgaande e-ma<br>SMTP-hostnaam<br>mail.hostingindustries.nl<br>SMTP-poort<br>465                                                 | il                                         |                             |               |
|----------------------|----------------------------------------------------------------------------------------------------|--------------------------------------------|-----------------------------|---------------|
|                      | Poortbeveiliging                                                                                                    | SSL >                                      |                             |               |
|                      | SMTP-gebruikersnaam bijvoorbeeld j                                                                                                    | ohn.applese                                |                             |               |
|                      | SMTP-wachtwoord                                                                                                    |                                            |                             |               |
|                      | Geavanceerde instellingen gebruiken                                                                                                    |                                            |                             |               |
|                      | Aanmelden                                                                                                    |                                            |                             |               |
| S№<br>S№<br>Po<br>S№ | ITP-hostnaam: <b>mail.hostingindustries.nl</b><br>ITP-poort: <b>465</b><br>ortbeveiliging: <b>SSL</b><br>ITP-gebruikersnaam: hier ook je mailadres | invullen.                                  |                             | C             |
| SⅣ                   | ITP-wachtwoord: hier het wachtwoord bel                                                                                                    | norend bij je ma                           | ildres invullen.            |               |
| Ge<br>do             | avanceerde instellingen gebruiken aan late<br>nkerblauwe vulling naast het bolletje en op                                                          | en zodat het sch<br>p " <b>Aanmelden</b> " | uifje naar rech<br>klikken. | its staat met |
| Hie                  | erna is het mailaccount ingesteld op de Ou                                                                                                    | tlook app op je I                          | Phone.                      |               |